## P-4020DN / P-4020DW

1) Die Taste [Menü] drücken, um das Druckermenü zu öffnen.

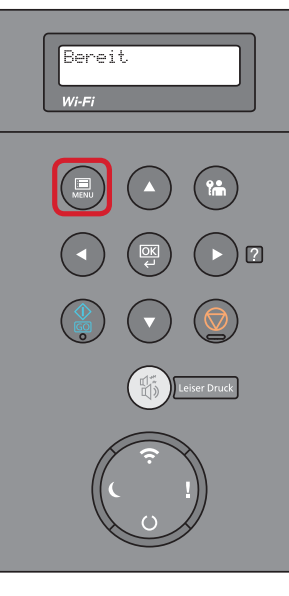

- a Anzeigen des Zählerstands:
- 2a) Mit der Taste [*Rauf*] oder [*Runter*] den Menüpunkt "*Seitenzähler"* auswählen und dann die Taste [*Rechts*] drücken.

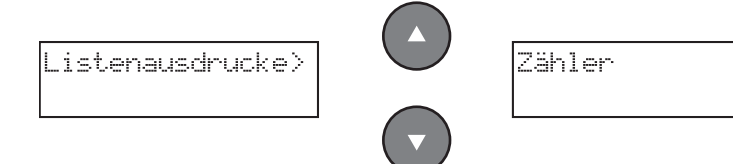

3a) Der Zählerstand "Gesamtzahl Ausdrucke" wird nun im Display angezeigt.

>Gedr. Seiten 0123456

4a) Zum Verlassen wieder die Taste [Menü] drücken.

## b Ausdrucken des Zählerstands:

**2b)** Mit der Taste **[Rauf]** oder **[Runter]** den Menüpunkt **"Listenausdrucke"** auswählen dann die Taste [Rechts] drücken.

?

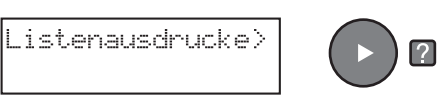

**3b)** Mit der Taste [*Rauf*] oder [*Runter*] den Menüpunkt *"Statusseite"* auswählen und 2× [*OK*] drücken, um den Ausdruck zu starten.

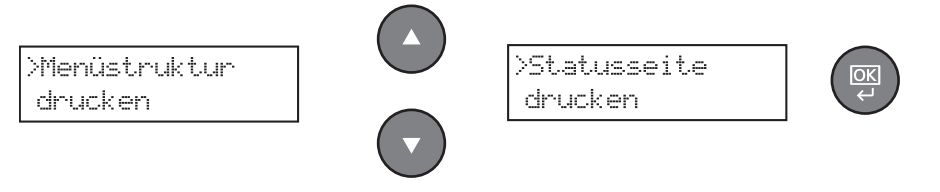

4b) Der Zählerstand "Druckseiten" wird unter dem Abschnitt "Zähler" aufgeführt.

| tatueen                        | ito   |              |          |       |      |  |
|--------------------------------|-------|--------------|----------|-------|------|--|
| lalusse                        | lie   |              |          |       |      |  |
| rinter                         |       |              |          |       |      |  |
|                                |       |              |          |       |      |  |
|                                |       |              |          |       |      |  |
| mware version ==               |       |              |          |       |      |  |
|                                |       |              |          |       |      |  |
|                                |       |              |          |       |      |  |
| Papiereinstellungen            |       | Schnittstell | ensperre | 9     |      |  |
|                                |       |              |          |       |      |  |
|                                |       |              |          |       |      |  |
| Gruppopoinetallu               |       |              |          |       |      |  |
| Gruppeneinsteint               | ingen | Speicher     |          |       |      |  |
|                                |       |              |          |       |      |  |
|                                |       |              |          |       |      |  |
|                                |       |              |          |       |      |  |
|                                |       |              |          |       |      |  |
| Druckoinstollungon             |       |              |          |       |      |  |
| bruckennotenang                |       |              |          |       |      |  |
|                                |       | Emulation    |          |       |      |  |
|                                |       |              |          |       |      |  |
| Allgemeine Geräteeinstellungen |       |              |          |       |      |  |
|                                |       |              |          |       |      |  |
|                                |       |              |          |       |      |  |
| Ontionsstatus                  |       |              |          |       |      |  |
| optionsstatus                  |       |              |          |       |      |  |
|                                |       | Zähler       |          |       |      |  |
|                                |       |              |          |       |      |  |
|                                |       |              |          |       |      |  |
|                                |       |              |          |       | 1000 |  |
|                                |       |              |          | 1000  |      |  |
| Netzwerk                       |       |              |          |       |      |  |
|                                |       |              |          | 1000  |      |  |
|                                |       |              |          | 1000  |      |  |
|                                |       |              |          |       |      |  |
|                                |       |              |          | and a |      |  |
|                                |       |              |          |       |      |  |
|                                |       |              |          |       |      |  |
|                                |       | Tonerstand   |          |       |      |  |
|                                |       | . sherstand  |          |       |      |  |
|                                |       |              | -        |       |      |  |
|                                |       |              |          |       |      |  |